## WITHDRAW FROM A COURSE - HOW TO

Use this process for the following reasons:

- Withdraw from a course still within the withdraw deadline
- If an instructor issued a FN (never attended) or FW (partially attended) grade and the withdraw window is still open.
- **1**. Log into E-Services, select <u>Courses & Registration</u> and click on <u>View/Modify Schedule</u>

| Student e-servicesCourses and RegistrationDashboardSearch for a CourseHomeSearch for a CourseAccount ManagementView/Modify, ScheduleCourses & RegistrationQuick Add (Register)Search for a CourseReview My PlanReview My PlanRegistration LogView/Modify ScheduleCourse OutlinesQuick Add (Register)Course Placement | CAMBRIDGE · CO         | OLLEGE<br>ON RAPIDS                               |
|----------------------------------------------------------------------------------------------------|------------------------|---------------------------------------------------|
| Home  Search for a Course    Account Management  View/Modify Schedule    Courses & Registration  Quick Add (Register)    Search for a Course  Registration Holds    Review My Plan  Registration Log    View/Modify Schedule  Course Outlines    Quick Add (Register)  Course Placement                              | Student e-services     | Courses and Registration                          |
| Account Management  View/Modify.Schedule    Courses & Registration  Quick Add (Register)    Search for a Course  Registration Holds    Review My Plan  Registration Log    View/Modify Schedule  Course Outlines    Quick Add (Register)  Course Placement                                                           | Home                   | <u>Search for a Course</u><br>Review My Plan      |
| Courses & Registration  Quick Add (Register)    Search for a Course  Registration Holds    Review My Plan  Registration Log    View/Modify Schedule  Course Outlines    Quick Add (Register)  Course Placement    Registration Holds  Registration Holds                                                             | Account Management     | View/Modify Schedule                              |
| Review My Plan  Registration Window    View/Modify Schedule  Course Outlines    Quick Add (Register)  Course Placement    Registration Holds  Course Placement                                                                                                    | Courses & Registration | <u>Quick Add (Register)</u><br>Registration Holds |
| Registration Log    View/Modify Schedule  Course Outlines    Quick Add (Register)  Course Placement    Registration Holds  Course Placement                                                                                                    | Review My Plan         | Registration Window                               |
| Quick Add (Register)  Course Placement    Registration Holds                                                                                                    | View/Modify Schedule   | Registration Log<br>Course Outlines               |
| Registration Holds                                                                                                    | Quick Add (Register)   | Course Placement                                  |
|                                                                                                    | Registration Holds     |                                                   |

2. Click <sup>O</sup> next to the desired class you wish to withdraw from.

Note: To check if the withdraw deadline is open, hover over the icon in the Last Date to Drop/Withdraw

| Summ | er 2014  |      |      |     |         |            |      |          |                   |            |       |                 |                                    |
|------|----------|------|------|-----|---------|------------|------|----------|-------------------|------------|-------|-----------------|------------------------------------|
| Regi | stered • | /    |      |     |         |            |      |          |                   |            |       |                 | Print.                             |
|      | ID #     | Subj |      | Sec | Title   | Dates      | Days | Time     | Building/<br>Room | Instructor | Cr/Hr | Grade<br>Method | Last<br>Dates t<br>Drop/<br>Withdr |
| 0/   | 000186   | ART  | 1114 | 02  | Digital | 7/7/2014 - | n/a  | Arranged | Online            | Sec.       | 3.0   | Normal          | <b>U</b>                           |

3. Enter your Star ID Password and click Drop/Withdraw or Withdraw Course

## Note: If you are past the last day to withdraw, your attempt will fail

| Semes                                                                                                    | Semester: Fall 2014 |      |     |                            |                           |      |                    |                             |            |       |                  |  |  |  |
|----------------------------------------------------------------------------------------------------|---------------------|------|-----|----------------------------|---------------------------|------|--------------------|-----------------------------|------------|-------|------------------|--|--|--|
| By verifying your password, you are accepting any financial obligations incurred as a result of this transaction. |                     |      |     |                            |                           |      |                    |                             |            |       |                  |  |  |  |
| If you are attempting to drop after the drop date you will get a grade of 'W'.                                    |                     |      |     |                            |                           |      |                    |                             |            |       |                  |  |  |  |
| Enter your password and drop: DropWthdraw                                                                         |                     |      |     |                            |                           |      |                    |                             |            |       |                  |  |  |  |
|                                                                                                    |                     |      |     |                            | _                         |      | -                  |                             |            |       |                  |  |  |  |
| ID #                                                                                                    | Subj                |      | Sec | Title                      | Dates                     | Days | Time               | Building/<br>Room           | Instructor | Cr/Hr | Grade<br>Metho   |  |  |  |
| 000369                                                                                                    | ENGC                | 0800 | 10  | Fundamentals<br>of Writing | 8/25/2014 -<br>12/19/2014 | MWF  | 7:00am -<br>7:50am | College<br>Services<br>3101 |            | 3.0   | Pass/N<br>Credit |  |  |  |

## 4. A successful withdrawal attempt will look like this:

| 0      | You h          | ave si | ucces | sfully withdra         | wn from cour           | se 00018     | 6            |                      |                 |            |
|--------|----------------|--------|-------|------------------------|------------------------|--------------|--------------|----------------------|-----------------|------------|
| ID #   | Subj           | #      | Sec   | Title                  | Dates                  | Days         | Time         | Building/<br>Room    | Instructor      | Cr/Hr      |
| 000186 | ART            | 1114   | 02    | Digital<br>Photography | 7/7/2014 -<br>8/7/2014 | n/a          | Arranged     | Online Class<br>LINE | × ×             | 3.0        |
|        | Cours<br>Notes | e      | Runs  | July 7 - Augus         | t 7. In addition       | n to class t | ime students | s work 4 studio      | o hours outside | e of class |

## A **failed** attempt will look like this:

| 8                                  | Dropp<br>Edit C<br>TO 06      | o <b>ing o</b><br>ode: (<br>/06/2( | r Wit<br>00000<br>014 2                                                                            | <b>hdrawi</b> i<br>04 - Tod<br>23:59 | ng from this a<br>ay is not a va | <b>course ha</b><br>alid day to | s failed<br>drop this cou                    | urse. Valid cou       | urse drop date     | es for th | is course :     | are: 03/17/2014 00              | :00 |
|------------------------------------|-------------------------------|------------------------------------|----------------------------------------------------------------------------------------------------|--------------------------------------|----------------------------------|---------------------------------|----------------------------------------------|-----------------------|--------------------|-----------|-----------------|---------------------------------|-----|
| By verify<br>If you ar<br>Enter yo | ving yo<br>re atter<br>our pa | ur pas<br>npting<br>sswor          | sword<br>to dro<br>rd and                                                                          | l, you are<br>op after t<br>d drop:  | e accepting any                  | y financial (<br>you will get   | obligations inc<br>a grade of 'W<br>Vithdraw | urred as a resu<br>•. | ult of this transa | ction.    |                 |                                 |     |
| ID #                               | Subj                          | #                                  | Sec                                                                                                | Title                                | Dates                            | Days                            | Time                                         | Building/<br>Room     | Instructor         | Cr/Hr     | Grade<br>Method | Last Dates to<br>Drop/ Withdraw | Loc |
| 000251                             | ART                           | 1101                               | 10                                                                                                 | Visual<br>Arts                       | 6/3/2014 -<br>7/3/2014           | T Th                            | 9:00am -<br>12:50pm                          | Fine Arts<br>2295     | 2                  | 3.0       | Normal          | 10                              | Ŷ   |
|                                    | Cours<br>Notes:               | e                                  | Meets June 3 - July 3. In addition to class time students work 2 hours outside of class each week. |                                      |                                  |                                 |                                              |                       |                    |           |                 |                                 |     |

5. Click on View/Modify Schedule to confirm the "W" is now displayed in the Withdrawn from Course field.

| Fall 202 | 4     |                  |                                                                                                    |      |                                    |                           |              |          |                       |                                             |       |                 |                          |         |  |
|----------|-------|------------------|----------------------------------------------------------------------------------------------------|------|------------------------------------|---------------------------|--------------|----------|-----------------------|---------------------------------------------|-------|-----------------|--------------------------|---------|--|
| Regist   | tered |                  |                                                                                                    |      |                                    |                           |              |          |                       |                                             |       |                 | Printable Sc             | :hedule |  |
| ID #     | Subj  | # Se             | Sec Title Dates Days Time Building/ Room Instructor Cr/Hr Grade Method Last Dates to Drop/ Withdraw |      |                                    |                           |              |          |                       |                                             |       |                 |                          | Loc     |  |
| _        |       |                  |                                                                                                    |      |                                    |                           |              |          |                       |                                             |       |                 |                          |         |  |
| Withd    | rawn  | Cou              | rses                                                                                                |      |                                    |                           |              |          |                       |                                             |       |                 |                          |         |  |
| ID #     |       | Subj             | #                                                                                                   | Sec  | Title                              | Dates                     | Days         | Time     | Building/<br>Room     | Instructor                                  | Cr/Hr | Grade<br>Method | Withdrawn<br>from Course | Loc     |  |
| 000193   |       | CAOR             | 1102                                                                                                | 50   | Career<br>Exploration              | 8/26/2024 -<br>12/20/2024 | n/a          | n/a      | COON RAPIDS<br>ONLINE | Bjork-Pedersen,<br>Dawn 🐱<br>Kern, Rhonda 🐱 | 2.0   | Normal          | W                        | ۶       |  |
|          | 1     | Course<br>Notes: |                                                                                                    | This | This class does not have meetings. |                           |              |          |                       |                                             |       |                 |                          |         |  |
|          |       |                  |                                                                                                    | No T | extbook. Visit                     | www.AnokaRamse            | y.edu/online | eProg fo | or general onlin      | e course information                        |       |                 |                          |         |  |